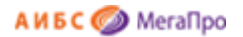

Общество с ограниченной ответственностью «Дата Экспресс» <u>www.data-express.ru</u>, <u>info@data-express.ru</u>

## Документация

# Автоматизированная интегрированная библиотечная система «МегаПро»

### Модуль «Квалификационные работы»

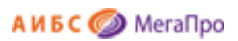

## Содержание

| Содержание                                                                  | 2  |
|-----------------------------------------------------------------------------|----|
| Введение                                                                    | 3  |
| Принципиальные особенности                                                  | 3  |
| Основные функциональные возможности                                         | 3  |
| Начало работы с модулем «Квалификационные работы»                           | 4  |
| Документация                                                                | 4  |
| Выбор БД                                                                    | 4  |
| Вход в модуль                                                               | 4  |
| Регистрация                                                                 | 5  |
| Функции модератора                                                          | 7  |
| Преподаватели                                                               | 8  |
| Структура вуза                                                              | 9  |
| Сообщение для нового пользователя                                           | 9  |
| Функции преподавателя                                                       | 10 |
| Личные данные                                                               | 10 |
| Создать работу                                                              | 11 |
| Проверка на текстовые заимствования                                         | 14 |
| Работы учащихся                                                             | 14 |
| Поиск и просмотр документов в электронной библиотеке квалификационных работ | 16 |
| Особенности расширенного поиска квалификационных работ                      | 16 |
| Особенности поиска по словарям                                              | 17 |
| Просмотр квалификационных работ                                             |    |
| Предварительная проверка на текстовые заимствования                         | 19 |
|                                                                             |    |

## Автоматизированная интегрированная библиотечная система «МегаПро»

#### Модуль «Квалификационные работы»

#### Введение

Автоматизированная интегрированная библиотечная система (АИБС) «МегаПро» предназначена для комплексной автоматизации информационно-библиотечных технологий, управления информационными ресурсами и организации доступа к ним.

Модуль «Квалификационные работы» входит в состав АИБС «МегаПро» и предназначен, прежде всего, для учебных заведений, для обеспечения автоматизации работ, связанных с ведением электронной библиотеки квалификационных работ учащихся.

#### Принципиальные особенности

Модуль «Квалификационные работы» разработан на основе открытых стандартов и форматов данных. В системе реализована т*рехзвенная архитектура* «тонкий клиент – сервер приложений – система управления базами данных» на основе Web-технологий. Доступ к функциям и ресурсам осуществляется через стандартный Web-браузер. В качестве системы управления базами данных (СУБД) используется MS SQL 2008 и выше. Для сервера приложений используется Internet Information Services (IIS) 7.0 и выше.

Модуль выполнен на инструментальных средствах платформы .NET Framework 4.x с использованием MVC 3. Доступ обеспечивается на следующих браузерах: IE 9+; Google Chrome.

#### Основные функциональные возможности

Модуль «Квалификационные работы» обеспечивает:

- Самостоятельную регистрацию преподавателей;
- Модерирование учетных записей, управление статусами пользователей;
- Ввод и использование данных о структуре учебного заведения;

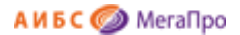

- Создание описаний квалификационных работ учащихся;
- Подсоединение (загрузку) электронных документов;
- Удобные функции поиска и сортировки;
- Возможность подключения сервисов поиска текстовых заимствований.

#### Начало работы с модулем «Квалификационные работы»

Для начала работы с модулем «Квалификационные работы» следует в окне браузера набрать http://XXXX/**MegaPro/StudWorks**, где XXXX - адрес, по которому установлен модуль. Высвечивается экран, показанный на Рис. Начальный экран модуля «Квалификационные работы».

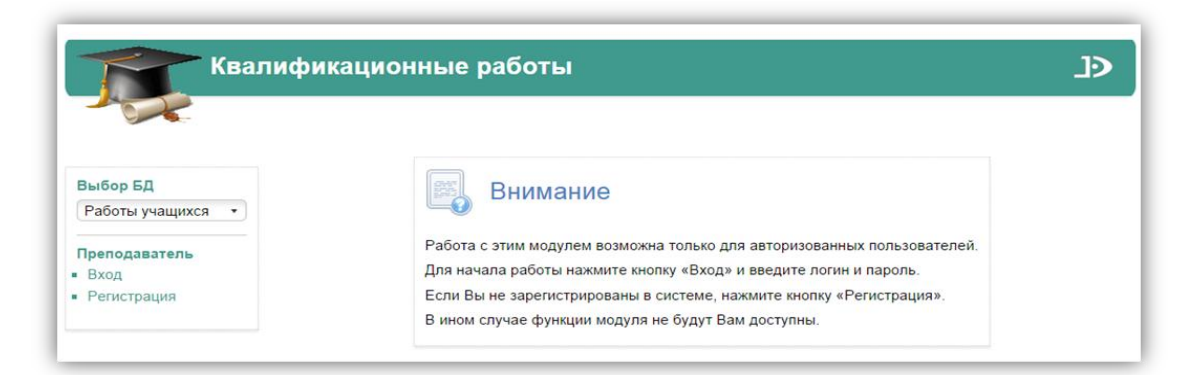

Рис. Начальный экран модуля «Квалификационные работы»

٩ſ

#### Документация

При нажатии на иконку "Квалификационные работы".

на экран будет выдана документация по модулю

#### Выбор БД

Пользователь может выбрать из списка интересующую его базу данных (электронную библиотеку) квалификационных работ учащихся.

#### Вход в модуль

При нажатии на команду **"Вход"** на экран выдается регистрационная форма, в которой нужно ввести логин и пароль (Рис. Ввод логина и пароля).

#### 

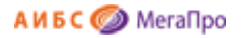

| Логин: |  |
|--------|--|
| Вход   |  |
|        |  |

Рис. Ввод логина и пароля

После авторизации на экран будут выданы команды, доступные этому пользователю.

Модуль поддерживает две категории пользователей:

1. **Модератор** - пользователь, который активирует преподавателей, которые предварительно самостоятельно зарегистрировались в системе. Модератор также наделен правами, предусмотренными для категории «Преподаватель». Модератор с логином **moderator** и паролем **moderator** создается при разметке БД.

2. Преподаватель - пользователь, который, самостоятельно зарегистрировавшись (и получив подтверждение модератора), вводит информацию о квалификационных работах учащихся.

#### Регистрация

Пункт меню "**Регистрация**" предназначен для самостоятельной регистрации преподавателей, которые затем смогут вводить данные о квалификационных работах своих учащихся.

При выполнении этой команды на экран выдается форма для ввода данных преподавателя (Рис. Визуальная форма для регистрации преподавателя).

Параметры, выделенные \*, являются обязательными.

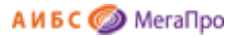

|                   |                   | Профиль пользователя       |
|-------------------|-------------------|----------------------------|
| Выбор БД          | Имя (ФИО)*        | Иванов Петр Сергеевич      |
| Работы учащихся 🔹 | Логин*            | peter                      |
| Преподаватель     | Пароль*           |                            |
| вход              | Повторите пароль* |                            |
| • Регистрация     | Факультет*        | Физмат и естественных наук |
|                   | Кафедра*          | информационных технологий  |
|                   | Должность         | Старший преподаватель      |
|                   | Ученая степень    | к.т.н.                     |
|                   | Звание            | Лоцент                     |

#### Рис. Визуальная форма для регистриации пеподавателя

Для преподавателя появляется возможность самостоятельного ввода данных, а также использования уже введенных в систему данных о структуре учебного заведения (Факультеты и Кафедры).

После завершения ввода информации о себе преподаватель должен нажать кнопку "Завершить ввод", после чего его профиль направляется на утверждение (активацию) модератору и появляется соответствующее сообщение на экране (Рис. Завершение регистрации преподавателя).

После того, как модератор активизирует этого пользователя (см. Режим "Преподаватели" в разделе "Функции модератора"), он становится зарегистрированным пользователем со статусом "Преподаватель".

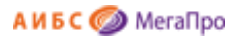

| Квали                                                                     | ификационные работы _)>                                                                                                    |
|---------------------------------------------------------------------------|----------------------------------------------------------------------------------------------------|
| Выбор БД<br>Работы учащихся •<br>Преподаватель<br>• Вход<br>• Регистрация | Внимание<br>Работа с этим модулем возможна только для авторизованных пользователей.<br>Для начала работы нажмите кнопку «Вход» и введите логин и пароль.<br>Если Вы не зарегистрированы в системе, нажмите кнопку «Регистрация».<br>В ином случае функции модуля не будут Вам доступны. |
|                                                                           | Ваша учетная запись создана! Вам будут доступны функции модуля после<br>активации Вашей записи модератором.                                                                                                    |

Рис. Завершение регистрации преподавателя

#### Функции модератора

Список пользователей с правами модератора, их логины и пароли, определяются при установке и настройке модуля "Квалификационные работы".

После ввода логина и пароля модератора системы пользователь с правами модератора попадает в специальный экран системы (Рис. Экран модератора).

| Ква                                | пификационные работы | ٩٢        |
|------------------------------------|----------------------|-----------|
|                                    |                      | Модератор |
| Bullon E/J                         |                      |           |
| Работы учащихся •                  |                      |           |
| Преподаватель                      |                      |           |
| • Личные данные                    |                      |           |
| • Выход                            |                      |           |
| Модератор                          |                      |           |
| <ul> <li>Преподаватели</li> </ul>  |                      |           |
| <ul> <li>Структура вуза</li> </ul> |                      |           |
| - CasE                             |                      |           |

Рис. Экран модератора

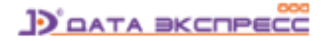

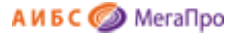

Находясь в этом экране, модератор, наряду с функциями преподавателя, получает возможность выполнять следующие специальные действия в отношении учетных записей преподавателей, а также вводить данные о структуре учебного заведения.

#### Преподаватели

По команде «Преподаватели» на экран выводится список всех пользователей (преподавателей и модераторов), модератор имеет возможность управления учетными записями пользователей с помощью специальных команд (Рис. Список пользователей).

|                                                     |         |                                |                              |           |                    |                                                                                        |                       | Модера            | тор         |            |
|-----------------------------------------------------|---------|--------------------------------|------------------------------|-----------|--------------------|----------------------------------------------------------------------------------------|-----------------------|-------------------|-------------|------------|
| Выбор БД                                            | Команды | Пользователь                   | Статус                       | Логин     | Списо<br>Факультет | к пользователей<br>Кафедра                                                             | Должность             | Ученая<br>степень | Звание      | Дата       |
| Работы учащихся 🔹                                   | APY     | esv                            | Преподаватель<br>+ Модератор | esv       | Аграрный           | ландшафтной архитектуры и<br>дизайна                                                   | зам.<br>преподавателя | высокая           | заслуженное | 12.09.2014 |
| Преподаватель<br>Личные данные                      | APY     | Иванов Игорь<br>Михайлович     | Преподаватель                | ivan      | Медицинский        | госпитальной терапии                                                                   | Препод                | нет               | доцент      | 15.09.2014 |
| Выход                                               | APY     | Иванов Петр<br>Григорьевич     | Преподаватель                | 222       | Инженерный         | инженерного бизнеса и<br>управления предприятием                                       | Преподаватель         | к.т.н.            | Доцент      | 26.09.2014 |
| <b>Иодератор</b><br>Преподаватели<br>Структура вуза | APY     | Модератор                      | Модератор                    | moderator | Аграрный           | безопасности<br>жизнедеятельности и<br>управления природными и<br>техногенными рисками |                       |                   |             | 12.09.2014 |
| Сообщение для<br>нового пользователя                | APy     | Парамонов<br>Игорь<br>Петрович | Не активирован               | paramosha | Аграрный           | безопасности<br>жизнедеятельности и<br>управления природными и<br>техногенными рисками | Декан                 | д.т.н.            | Профессор   | 17.09.2014 |
|                                                     | APY     | Петров Семен<br>Семенович      | Преподаватель                | piter     | Гумсоц             | истории России                                                                         | 3aB. X03.             | нетііі            | нет???      | 12.09.2014 |
|                                                     | APY     | Сидоров С.                     | Преподаватель                | 111       | Аграрный           | генетики, растениеводства и зашиты растений                                            | 11                    | 22                | 33          | 16.09.2014 |

Рис. Список пользователей

Команды управления учетными записями пользователей следующие:

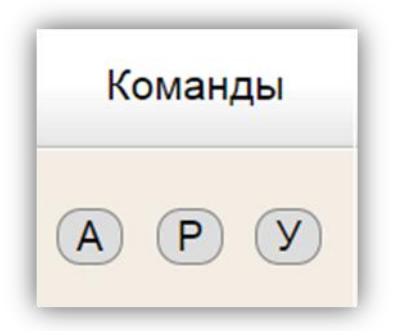

**А** - Активировать пользователя. После выполнянения этой команды пользователь, прошедший самостоятельную регистрацию, ставновится авторизованным (зарегистрированным) со статусом «Преподаватель».

Р - Редактировать профиль (учетные данные) пользователя.

У - Удалить данные о пользователе.

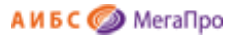

#### Структура вуза

В этом режиме модератор вводит данные о структуре учебного заведения. Эти данные затем используются при самостоятельной регистрации пользователей.

|                               |                            |                                          | Модератор                                   |
|-------------------------------|----------------------------|------------------------------------------|---------------------------------------------|
|                               | Факультет                  | Кафедра                                  | Дисциплина                                  |
| Выбор БД                      | Аграрный                   | <ul> <li>высшей математики</li> </ul>    | Aвтоматизация работы в MS Office            |
| Работы учащихся 🔹             | Гумсоц                     | дифференциальных уравнений и             | Автоматизация системы бухгалтерского учета  |
|                               | Инженерный                 | математической физики                    | Автоматизация топографо-геодезических работ |
| реподаватель<br>Личные данные | Медицинский                | иностранных языков                       | Автоматизированное оборудование             |
| Выход                         | Физмат и естественных наук | информационных технологий                |                                             |
|                               | Филологический             | математического анализа и теории функций |                                             |
| Тодератор                     | Экологический              | нелинейного анализа и оптимизации        |                                             |
| Преподаватели                 | Экономический              | неорганической химии                     |                                             |
| Структура вуза                | Юридический                | общей физики                             |                                             |
| нового пользователя           |                            | общей химии                              |                                             |
|                               |                            | органической химии                       |                                             |
|                               |                            | 🖕 радиофизики                            | *                                           |
|                               | Факультет: Физмат и ес     | тественных наук                          | Добавить) (Изменить) (Удали                 |
|                               | Kadaana: põujaŭ dugu       | via .                                    | Побавить Изнанить Улаан                     |

#### Рис. Ввод данных о структуре учебного заведения

Данные о структуре учебного заведения вводятся последовательно по схеме **Факультет** --> **Кафедра** --> **Дисциплина** (Рис. Ввод данных о структуре учебного заведения).

С помощью команд "Добавить", "Изменить, "Удалить" производится добавление, коррекция или удаление названий соответствующих элементов структуры учебного заведения.

#### Сообщение для нового пользователя

В этом режиме модератор может задать текст для зарегистрированного, но еще неактивированного пользователя. Когда такой пользователь входит в систему, ему на экран выдается это сообщение.

| Квалиф                                                    | икационные работы                                                                           |
|-----------------------------------------------------------|---------------------------------------------------------------------------------------------|
|                                                           | Модератор                                                                                   |
|                                                           | Сообщение для нового пользователя                                                           |
| Выбор БД                                                  | Ваша запись еще не активирована.<br>Просим повторно войти позже                             |
| Работы учащихся 🔹                                         | Bu Moxere Hanucarts Banpoc Modeparopy no adpecy:<br>moderator@maill.ru                      |
| Преподаватель                                             |                                                                                             |
| • Личные данные                                           |                                                                                             |
| выход                                                     |                                                                                             |
|                                                           | Это сообщение выдается новому еще не активированному пользователю, когда он авторизуется.   |
| Модератор                                                 | В этом сообщении можно указать пользователю куда он может обратиться, чтобы его активировал |
| <ul> <li>Преподаватели</li> </ul>                         |                                                                                             |
| <ul> <li>Структура вуза</li> </ul>                        | Сохранить сообщение                                                                         |
| <ul> <li>Сообщение для<br/>нового пользователя</li> </ul> |                                                                                             |

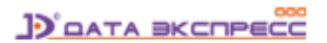

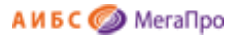

#### Функции преподавателя

После ввода своего логина и пароля авторизованный преподаватель (активированный модератором системы) попадает в экран преподавателя, в правом верхнем углу которого указаны его фамилия, имя и отчетство (См. Экран преподавателя).

Находяь в этом экране, преподаватель имеет возможность войти в режимы:

"Личные данные",

"Работы учащихся",

"Создать работу".

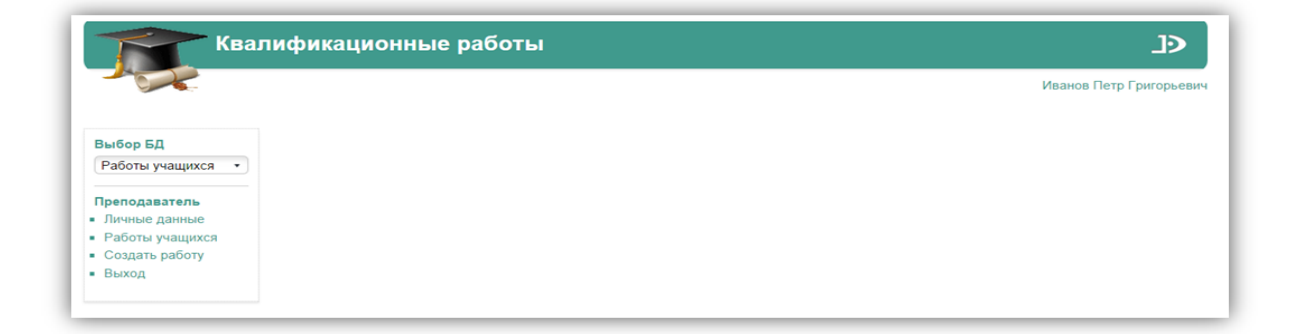

Рис. Экран преподавателя

#### Личные данные

В этом режиме преподаватель может внести изменения в свой профиль (личные данные). После нажатия кнопки "Завершить ввод" измененные данные вступают в силу.

Внимание! Любое изменение профиля производится без последующей активизации модератором, все изменения вступают в силу немедленно.

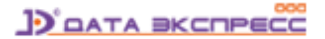

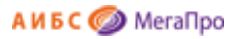

|                                                             |                   | Профиль пользователя                          | Иванов Петр Григор |
|-------------------------------------------------------------|-------------------|-----------------------------------------------|--------------------|
| Выбор БД                                                    | Имя (ФИО)*        | Иванов Петр Григорьевич                       |                    |
| Работы учащихся 🔹                                           | Логин*            | 222                                           |                    |
| Преполаватель                                               | Пароль*           |                                               |                    |
| Личные данные                                               | Повторите пароль* |                                               |                    |
| <ul> <li>Работы учащихся</li> <li>Создать работи</li> </ul> | Факультет*        | Инженерный                                    | •                  |
| <ul> <li>Создать работу</li> <li>Выход</li> </ul>           | Кафедра*          | инженерного бизнеса и управления предприятием | •                  |
|                                                             | Должность         | Преподаватель                                 |                    |
|                                                             | Ученая степень    | к.т.н.                                        |                    |
|                                                             | Звание            | Доцент                                        |                    |
|                                                             | Статус            | Преподаватель                                 |                    |
|                                                             |                   | Завершить ввод                                |                    |

Рис. Редактирование профиля пользователя

#### Создать работу

В этом режиме производится ввод данных о квалификационной работе учащегося и присоединение соответствующих электронных ресурсов (ЭР).

|                                                   |                | Ива<br>Квалификационная работа                       | нов Петр Григорье |
|---------------------------------------------------|----------------|------------------------------------------------------|-------------------|
| Выбор БД                                          | Тема работы*   | Использование гидравлических прессов в строительстве |                   |
| Работы учащихся 🔹                                 | ФИО учащегося* | Сидоров Иван Сергеевич                               | 7                 |
| Преподаватель                                     | Группа*        | 402                                                  |                   |
| <ul><li>Работы учащихся</li></ul>                 | Курс           | 4                                                    |                   |
| <ul> <li>Создать работу</li> <li>Выход</li> </ul> | Факультет      | Инженерный                                           | •                 |
| - Controld                                        | Кафедра        | гидравлики и гидротехнических сооружений             | •                 |
|                                                   | Дисциплина*    | Анализ информационных технологий                     | •                 |
|                                                   | Семестр        | Осенний                                              |                   |
|                                                   | Год            | 2013                                                 |                   |

#### Рис. Ввод данных о квалификационной работе

Пользователь вводит данные о теме работы, ФИО учащегося и другие данные (Рис. Ввод данных о квалификационной работе).

Поля для ввода описания квалификационной работы определяются при установке и настройке системы и могут быть изменены администратором.

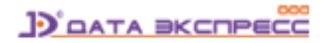

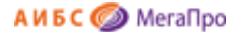

После нажатия кнопки "Завершить ввод" введенные данные о работе сохраняются и пользователю предлагается прикрепить файлы с ЭР для формирования электронной библиотеки квалификационных работ учащихся (Рис. Загрузка ЭР).

Загрузка ЭР производится с помощью команд "Выберите файл" и "Загрузить", после чего на экране появляется надпись "Запись сохранена".

| Название*                                                               |             | Работа                  |                               |             |  |  |
|-------------------------------------------------------------------------|-------------|-------------------------|-------------------------------|-------------|--|--|
| ФИО учашегося*                                                          |             | Иванов АА               |                               |             |  |  |
| Тип работы                                                              |             | Дипломная               |                               | •           |  |  |
| Факультет                                                               |             | Прикладная математика   | i i                           | •           |  |  |
| Кафедра                                                                 |             | Проектирование систем   | 1                             | •           |  |  |
| Дисциплина                                                              |             | Проектирование систем   |                               | •           |  |  |
| Научный руководитель                                                    |             |                         |                               |             |  |  |
| Рецензент                                                               |             |                         |                               |             |  |  |
| Курс                                                                    |             |                         |                               |             |  |  |
| Группа                                                                  |             |                         |                               |             |  |  |
| Семестр                                                                 |             |                         |                               |             |  |  |
| Год                                                                     |             |                         |                               |             |  |  |
| Форма обучения<br>Наименование программы<br>Специальность / Направление |             | Дневная                 |                               |             |  |  |
|                                                                         |             |                         |                               |             |  |  |
|                                                                         |             |                         |                               |             |  |  |
| Профиль / Специа                                                        | ализация    |                         |                               |             |  |  |
| Уровень подготовки<br>Ключевые слова                                    |             | Бакалавриат             |                               |             |  |  |
|                                                                         |             |                         |                               |             |  |  |
|                                                                         | 3           | авершить ввод) (Очистит | гь форму)                     |             |  |  |
| 2                                                                       | Список фай  | ілов, присоединенных    | к текущей работе              |             |  |  |
| Команды                                                                 |             | Тип файла               | Ор <mark>игинально</mark> сть | Публичность |  |  |
| 0 <b>( ) (</b>                                                          | Электронны  | ій документ 🔹           | 100,00%                       | <b>e</b>    |  |  |
| O II Y                                                                  | Обложка     | •)                      |                               | ۲           |  |  |
| O I Y                                                                   | Содержани   | e • •)                  |                               | 0           |  |  |
| $\bigcirc \square \heartsuit$                                           | Рецензия    | •)                      |                               |             |  |  |
|                                                                         | Присо       | рединение файла к теку  | ущей работе                   |             |  |  |
| Выберите файл                                                           | Файл не выб | ран                     |                               |             |  |  |
| 20                                                                      |             |                         |                               |             |  |  |

#### Рис. Загрузка ЭР

Для каждого загружаемого электронного ресурса необходимо задать его тип («Электронный документ», «Обложка», «Рецензия» и т.д.). Список типов (количество и наименование) электронных ресурсов задается при установке и настройке системы и может быть изменен администратором.

Кроме того, для каждого загружаемого электронного ресурса определяется параметр «публичность»: - если указана «галочка», то этот ресурс определен как публичный, т.е. доступный для просмотра с помощью модуля «Электронная библиотека» как зарегистрированными, так и незарегистрированными пользователями;

- отсутствие «галочки» означает, что ресурс не является публичным, в этом случае он доступен для просмотра только зарегистрированными пользователями, авторизованными в модуле «Электронная библиотека».

При установке и настройке системы может быть также определено требование к формату (расширению) файла электронного ресурса, загружаемого как текст самой квалификационной работы - «электронный документ» (тип 1).

После загрузки ЭР преподаватель может редактировать данные о квалификационной работе (Рис. Просмотр/Редактирование данных). После нажатия кнопки "Завершить ввод" измененные данные сохраняются.

|                 |                | Ивано                                                | в Петр Григорь |
|-----------------|----------------|------------------------------------------------------|----------------|
|                 |                | Квалификационная работа                              |                |
| Зыбор БД        | Тема работы*   | Использование пидравлических прессов в строительстве |                |
| Работы учащихся | ФИО учащегося* | Сидоров Иван Сергеевич                               |                |
| Преподаватель   | Группа*        | 402                                                  |                |
| Работы учащихся | Курс           | 4                                                    |                |
| Создать работу  | Факультет      | Инженерный 🔹                                         |                |
| Быход           | Кафедра        | гидравлики и гидротехнических сооружений             |                |
|                 | Дисциплина*    | Анализ информационных технологий 🔹                   |                |
|                 | Семестр        | Осенний                                              |                |
|                 | Год            | 2013                                                 |                |
|                 | Файл           | Посмотреть Удалит                                    | ь              |

Рис. Просмотр/редактирование данных

Также преподаватель может просмотреть ЭР (команда **«О»** - Открыть), удалить его (их) (команда **«У»**), а также проверить саму квалификационную работу, загруженную как «электронный документ» (тип 1), на наличие текстовых заимствований (команда **«П»**) с отражением результата проверки в графе **«Оригинальность»**.

<u>Внимание!</u> Проверка на наличие текстовых заимствований производится только для библиотек, имеющих актуальную подписку на использование сервиса «РУКОНТекст». В ином случае команда «П», а также графа «Актуальность» будут отсутствовать, либо не будут активными.

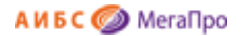

#### Проверка на текстовые заимствования

Для пользователей библиотек, которые подписаны на сервис «РУКОНТекст», возможна проверка текста квалификационной работы, загруженного как «электронный документ» (тип 1).

Проверка выполняется нажатием на команду **«П»** (Рис. Загрузка ЭР), после чего происходит автоматическое взаимодействие с сервисом «РУКОНТ» (Рис. Проверка на текстовые заимствования).

|       | Семестр                                       |
|-------|-----------------------------------------------|
| ждите | - выполняется проверка файла на заимствование |
|       | Наименование программы                        |
|       | Специальность / Направление                   |
|       | Профиль / Специализация                       |

#### Рис. Проверка на текстовые заимствования

После выполнения проверки на экран выдается сообщение с указанием процентов оригинальности работы. При этом возможен переход на портал сервиса «РУКОНТекст», где выдается более подробная информация о результатах проверки текста квалификационной работы.

#### Работы учащихся

В этом режиме преподаватель может просмотреть работы своих учащихся и, при необходимости, отредактировать данные.

| Curris.                                           |                    |                                                      |                                |             |                                                  | Иванов Петр Гри                         | горьеви | ч      |          |    |
|---------------------------------------------------|--------------------|------------------------------------------------------|--------------------------------|-------------|--------------------------------------------------|-----------------------------------------|---------|--------|----------|----|
|                                                   |                    |                                                      | Cni                            | исок квалиф | икационных работ                                 |                                         |         |        |          |    |
| Выбор БД                                          | Условия поиска и с | ортирован                                            |                                |             |                                                  |                                         |         |        |          |    |
| Работы учащихся 🔹                                 | Команды            | Название работы                                      | ФИО учащегося                  | Факультет   | Кафедра                                          | Дисциплина                              | Курс    | Группа | Семестр  | Гс |
| Преподаватель<br>Личные данные<br>Работы учащихся | PCY                | Использование гидравлических прессов в строительстве | Сидоров Иван<br>Сергеевич      | Инженерный  | гидравлики и<br>гидротехнических<br>сооружений   | Анализ<br>информационных<br>технологий  | 4       | 402    | Осенний  | 20 |
| Создать работу                                    | PCY                | Коррозия редких металлов                             | Семенов Игорь<br>Александрович | Инженерный  | инженерного бизнеса и<br>управления предприятием | Антикоррозионные<br>свойства материалов | 3       | 301    | Весенний | 20 |

#### Рис. Список квалификационных работ

При входе в режим преподаватель видит список работ учащихся (Рис. Список квалификационных работ), в котором указаны позиции: "Название работы", "ФИО учащегося", "Факультет", "Кафедра", "Дисциплина", "Курс", "Группа", "Семестр", "Год". Преподаватель может увидеть

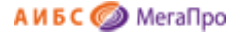

только свои работы. Модератор видит все работы. Для модератора предусмотрена дополнительная колонка "Преподаватель".

Для упрощения и ускорения поиска работ, при нажатии на команду "Условия поиска и сортировки", преподавателю выдается меню (Рис. Меню поиска и сортировки), в котором выдаются различные термы для поиска работ и их сортировки, с использованием логических операторов.

| Пол        | e                                | Условие      | Терм по       | иска       | Знак             |                |      |        |         |     |
|------------|----------------------------------|--------------|---------------|------------|------------------|----------------|------|--------|---------|-----|
| Название р | аботы • начи                     | нается с     | •             |            | +                |                |      |        |         |     |
| Сортироват | ь по полю                        | Направление  |               |            |                  |                |      |        |         |     |
| Название п |                                  |              | Найти         | 471        |                  |                |      |        |         |     |
| accumine p |                                  |              | Copoci        |            |                  |                |      |        |         |     |
|            |                                  |              |               |            |                  |                |      |        |         |     |
| Команды    | Названи                          | е работы     | ФИО учащегося | Факультет  | Кафедра          | Дисциплина     | Курс | Группа | Семестр | Го  |
|            |                                  |              |               |            | гидравлики и     | Анализ         |      |        |         |     |
|            |                                  | WADDERNACKAN | Сидоров Иван  | Инженерный | гидротехнических | информационных | 4    | 402    | Осенний | 201 |
| PCY        | Использование в прессов в строит | тельстве     | Сергеевич     |            | сооружений       | технологий     |      |        |         |     |

#### Рис. Меню поиска и сортировки

В отношении найденных квалификационных работ преподавателю доступны следующие команды:

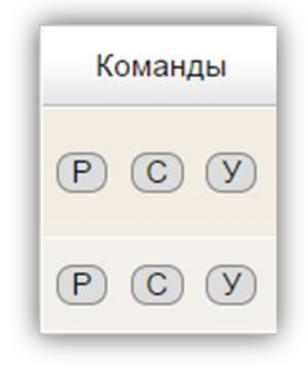

- Р редактировать данные о квалификационной работе,
- С создать описание квалификационной работы по образцу,
- У удалить данные о квалификационной работе.

После завершения ввода информации о квалификационных работах учащихся и загрузки ЭР электронная библиотека квалификационных работ учащихся сформирована. Доступ в нее производится через модуль «Электронная библиотека» АИБС «МегаПро"».

## Поиск и просмотр документов в электронной библиотеке квалификационных работ

Для поиска и просмотра квалификационных работ используется Модуль «Электронная библиотека» АИБС «МегаПро». Возможны два варианта использования этого модуля:

1) Использование основного модуля «Электронная библиотека», который применяется для поиска по всем предоставленным пользователям БД;

2) Использование отдельного модуля «Электронная библиотека», который применяется только для поиска и просмотра квалификационных работ.

В последнем случае электронная библиотека квалификационных работ обособляется от остальных ресурсов библиотеки.

Для поиска и просмотра квалификационных работ используются все предусмотренные функционалом модуля «Электронная библиотека» поисковые возможности: простой поиск, расширенный поиск, поиск по словарям, сквозной поиск и др.

#### Особенности расширенного поиска квалификационных работ

Для поиска квалификационных работ учащихся в режиме расширенного поиска используются специфические поисковые атрибуты, такие как «**Год**», «**Группа**», «**Дисциплина**», «**Кафедра**» и другие (Рис. Расширенный поиск квалификационных работ).

Предоставляется возможность связать термы поиска различными логическими операторами, а также задать значения «Начинается с», «Содержит» и др., максимально уточняющие охват поиска.

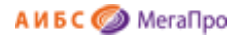

|                   | DADD TIOM    | ощь Статистика       |           |         |    |            |                                                  |
|-------------------|--------------|----------------------|-----------|---------|----|------------|--------------------------------------------------|
| Выбор БД          | Знак         | Поле поиска          | Услов     | ие поис | ка | Те         | ма поиска                                        |
| Квалиф. работы 🔹  |              |                      |           |         |    |            |                                                  |
| Tup pouers        | 1471-        | Студент •            | Начинае   | тся с   | •  | кукушкин   |                                                  |
| Простой           | <b>NU IN</b> | Год                  |           | СЯС     | •  | чебурашкин |                                                  |
| Расширенный       | и -          | Лисциппина           |           |         |    |            |                                                  |
| По словарям       |              | Кафедра              |           | CR C    | •  |            |                                                  |
| Сквозной          | <u>и •</u>   | Ключевые слова       |           | 0.00    |    |            |                                                  |
| Результаты поиска |              | Контрольный номер    |           | on c    |    |            |                                                  |
| Назад             |              | Контрольный номер ис | точника   |         |    |            |                                                  |
| История поиска    | Гол излан    | Курс                 |           | онная   |    | - Kuuru    | Munut N                                          |
|                   | Год подал    | Название работы      |           |         |    | Статьи     | <ul> <li>журналы</li> <li>Лиссертации</li> </ul> |
| Пицирый кабинат   |              | Преподаватель        |           | 1       |    | Статьи     | - диссертации                                    |
|                   |              | Семестр              | ui nocure |         |    |            |                                                  |
| Модератор         | Сортироват   | Студент              | ыи_ресурс |         |    |            |                                                  |
|                   |              | Тип документа        |           |         |    |            |                                                  |
| выданные книги    |              | Файл                 |           |         |    |            |                                                  |
| -                 |              |                      |           |         |    | 0          | чистить Справка                                  |

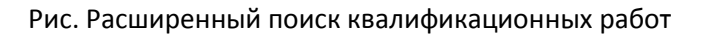

#### Особенности поиска по словарям

Для поиска квалификационных работ учащихся в режиме поиска по словарям используются специфические поисковые атрибуты, такие как «**Год**», «**Группа**», «**Дисциплина**», «**Кафедра**» и др. (Рис. Поиск квалификационных работ по словарям).

| О проекте Обратна                                                                                                    | ронная библиотека<br>а связь Помощь Статистика                                                                                                    | Э       |
|----------------------------------------------------------------------------------------------------|----------------------------------------------------------------------------------------------------|---------|
| Выбор БД<br>Квалиф. работы •<br>Тип поиска<br>• Простой<br>• Расширенный<br>• По словарям<br>• Скеозной<br>• Результаты поиска<br>• Назад<br>• История поиска | Словари<br>Год<br>Группа<br>Дисциплина<br>Кафедра<br>Ключевые слова<br>Контрольный номер<br>Контрольный номер<br>Контрольный номер<br>Контрольный номер<br>Преподаватель | Справка |
| Личный кабинет<br>Модератор                                                                                                    | Семестр<br>Ссылка_на_электронный_ресурс<br>Студент                                                                                                    |         |
| <ul> <li>Выданные книги</li> <li>Заказанные книги</li> <li>Отобранные книги</li> </ul>                                                                        | ≪ Тип_документа<br>≪ Файл<br>≪ Факультет                                                                                                    |         |

Рис. Поиск квалификационных работ по словарям

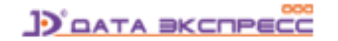

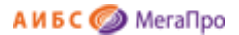

#### Просмотр квалификационных работ

Найденные квалификационные работы учащихся выдаются в виде библиографического списка. Дополнительно к описанию каждой работы выдается позиция «Электронные ресурсы», содержащая список типов присоединенных ресурсов и ссылки для доступа к ним (Рис. Просмотр описания квалификационной работы).

| О проекте Обратна                                                                              | я связь Помощь Стати                                                                                                    | стика                                                                                                    |
|------------------------------------------------------------------------------------------------|----------------------------------------------------------------------------------------------------|----------------------------------------------------------------------------------------------------|
| Выбор БД                                                                                       | Найдено документов - 1                                                                                                    |                                                                                                    |
| тип поиска<br>Простой<br>Расширенный<br>По словарям<br>Сквозной<br>Результаты поиска<br>Вперед | <ul> <li>Автор работы<br/>Название работы<br/>Дисциплина<br/>Кафедра<br/>Факультет<br/>Форма обучения<br/>Уровень подготовки<br/>Тип работы<br/>Электронные ресурсы:</li> </ul> | Иванов АА<br>Работа<br>Проектирование систем<br>Проектирование систем<br>Прикладная математика<br>Дневная<br>Бакалавриат<br>Дипломная<br>Электронный документ (тип: pdf, paзмер: 2643 Kõ)<br>Обложка (тип: doc, paзмер: 88 Kõ)<br>Содержание: Для просмотра необходимо войти в личный кабинет.<br>Рецензия: Для просмотра необходимо войти в личный кабинет. |

Рис. Просмотр описания квалификационной работы

Возможность доступа к тому или иному электронному ресурсу для его просмотра определяется при его загрузке (Рис. Загрузка ЭР).

Кроме того, при настройке системы администратором могут быть заданы параметры, определяющие требования к количеству электронных ресурсов, подключаемых к описанию квалификационной работы. В этом случае необходимо, чтобы к описанию работы были загружены как минимум те типы ЭР, которые заданы при настройке системы. До тех пор, пока это условие не будет соблюдено, в модуле «Электронная библиотека» для этой квалификационной работы будет указываться надпись «Оформление работы не завершено», а загруженные к работе файлы не будут доступны для чтения (см. Рис. Отсутствие обязательных электронных ресурсов).

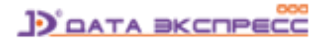

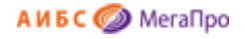

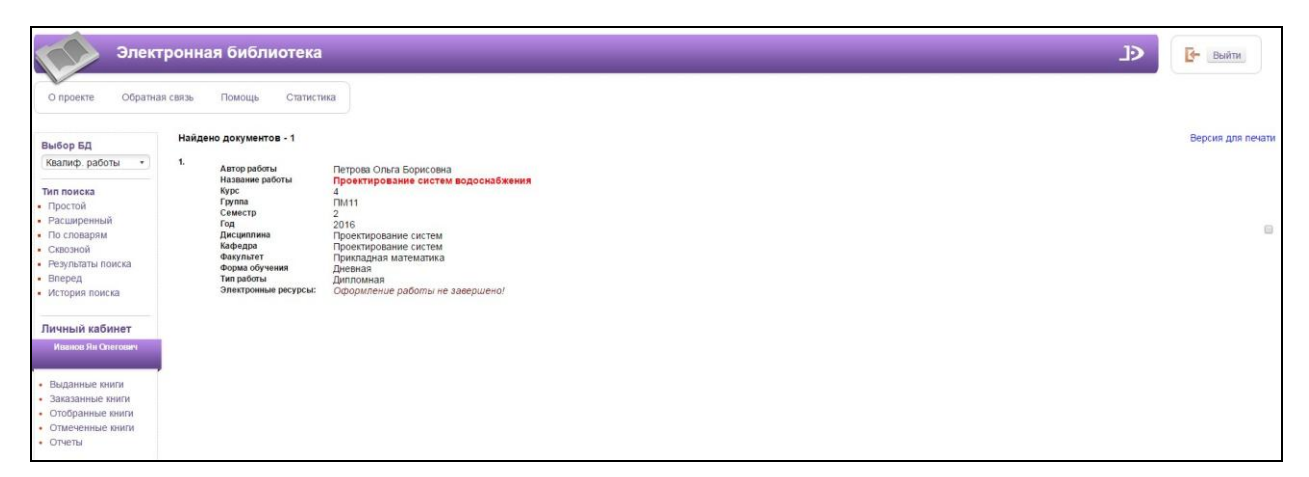

Рис. Отсутствие обязательных электронных ресурсов

Дальнейшие действия в отношении результатов поиска определены функционалом модуля «Электронная библиотека» и показаны в документации к этому модулю.

#### Предварительная проверка на текстовые заимствования

Для зарегистрированных пользователей библиотек, которые подписаны на сервис «РУКОНТекст», предоставляется возможность выполнить предварительную проверку на текстовые заимствования.

Для этого в «Личном кабинете» модуля «Электронная библиотека» системы активируется кнопка «Проверка текста на заимствование» (Рис. Проверка текста на заимствование).

|   | ыбор БД            |
|---|--------------------|
|   | BKP •              |
| Т | ип поиска          |
| • | Простой            |
|   | Расширенный        |
|   | По словарям        |
| • | Сквозной           |
| Г | Іичный кабинет     |
|   | гость              |
|   |                    |
| • | Выданные книги     |
| • | Заказанные книги   |
| • | Отобранные книги   |
| • | Отмеченные книги   |
|   | Отчеты             |
| • | OTHERD             |
| • | Проверка текста на |

Рис. Проверка текста на заимствование

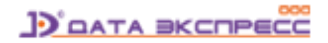

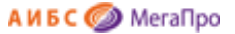

После нажатия кнопки **Проверка текста на заимствование**, пользователю предоставляется возможность выбрать (загрузить) файл для проверки (Рис. Выбор файла для проверки).

|                    | Проверка квалификационной работы на текстовые заимствования |
|--------------------|-------------------------------------------------------------|
| Выберите файл Файл | не выбран                                                   |
| Проверить          |                                                             |
|                    |                                                             |

#### Рис. Выбор файла для проверки

После нажатия на кнопку **Проверить** начинается проверка на заимствование с помощью сервиса «РУКОНТекст» с последующей выдачей результатов проверки (Рис. Выполняется проверка на заимствование, Рис. Выдача результатов проверки).

| Проверка квалификационной работы на текстовые заимствования |
|-------------------------------------------------------------|
| Выберите файл 108-Zykov.pdf                                 |
| Проверить                                                   |
| ЖДИТЕ - выполняется проверка текста на заимствование        |
|                                                             |

#### Рис. Выполняется проверка на заимствование

| гекста квалифика | ционной раб   |
|------------------|---------------|
| Студент:         | гость         |
| Файл:            | 108-Zykov.pdf |
| Оригинальность:  | 67,22%        |
| Ссылка:          | Подробнее     |

#### Рис. Выдача результатов проверки

Для подробной информации о результатах проверки на наличие текстовых заимствований требуется нажать на кнопку **Подробнее...**